# 因應新冠病毒 校園數位學習解決方案

圖書資訊館數位教學組

校内分機: 1512、1514與1528 E-mail: box168@mail.cnu.edu.tw

#### Hangouts Meet Google 同步視訊會議

## 嘉南藥理大學 G Suite 教育版服務設定

- <u>嘉藥 G Suite 教育服務</u> (←相關說明連結)
- •教師:
  - ① 需有校園網路郵局(WebMail)信箱帳號,如未申請過,請先填寫 「<u>教職員電子郵件帳號申請表</u>」。
  - ②填寫「網路服務申請表」,於申請說明欄位填寫個人WebMail帳號及申請 原因。
  - ③ 將申請文件送至Q314-1資訊服務組辦公室。
  - ④ 待審核通過後,會寄發通知信至個人WebMail信箱,再進行G Suite帳號 啟用。
- •學生:
  - ① 不需申請,入學第一學期開學,經<u>啟用帳號</u>後,即可開始使用G Suite相關 服務。

若有G Suite 相關申請問題,請洽資訊服務組 分機1524

## Hangouts Meet 優缺點

| 優點                                                                                                    | <b>缶夬 黑占</b>                                                                                                    |
|----------------------------------------------------------------------------------------------------|----------------------------------------------------------------------------------------------------|
| <ul> <li>會議上線250人(因疫情開放至109/9/30)。</li> <li>可錄製會議影像(檔案將保存到Google<br/>雲端硬碟)。</li> <li>Google雲端硬碟空間無限大。</li> <li>可先在行事曆設定排程。</li> </ul> | <ul> <li>教師無法一次性將使用者(學生)禁音,<br/>需要一個一個關閉。</li> <li>無法舉手提問(只能使用即時文字)。</li> <li>參與者均可分享畫面,所有人均需手動由【聯絡人】處點選老師的分享,<br/>才能看到老師的畫面;無法強制鎖定<br/>學生觀看教師視訊畫面(可以看著自己喜歡的同學上課?)。</li> <li>會議連結要記得,如果不小心老師跳出去才能再回來</li> </ul> |

#### Hangouts Meet

## 立即開啟會議

## Hangouts Meet 會議發起者

| 關於 Google Google 商店                             |                      |                     | Gmail        | ⊠H <b>III (</b>                      |
|-------------------------------------------------|----------------------|---------------------|--------------|--------------------------------------|
|                                                 | Google               |                     | Gmail<br>武算表 | <ul> <li>会議員</li> <li>会議員</li> </ul> |
|                                                 | Q、 U U Google 搜尋 好手紙 | 日暦<br>日暦<br>Google+ | Chat         | Meet<br>联络人                          |
|                                                 |                      |                     |              |                                      |
| 台灣<br>https://meet.google.com/?pli=1&authuser=0 |                      |                     | 隠私權          | 服務條款 設定                              |

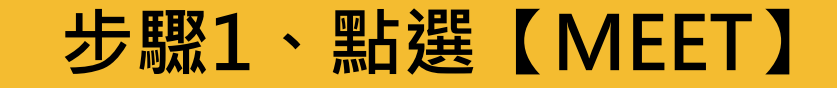

## Hangouts Meet 發起會議

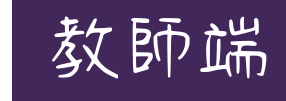

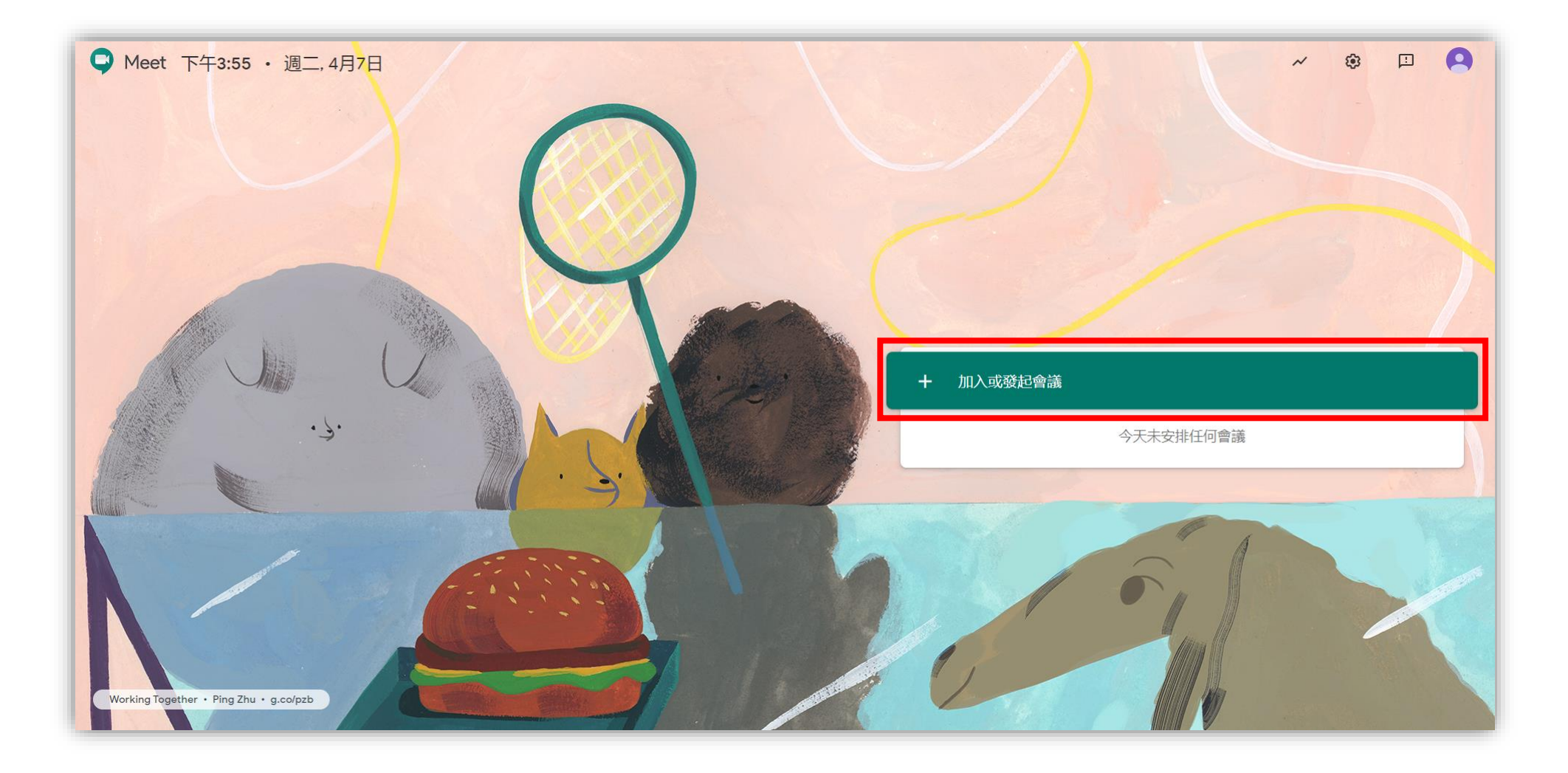

#### 步驟2、點選【加入或發起新會議】

## Hangouts Meet 發起新會議

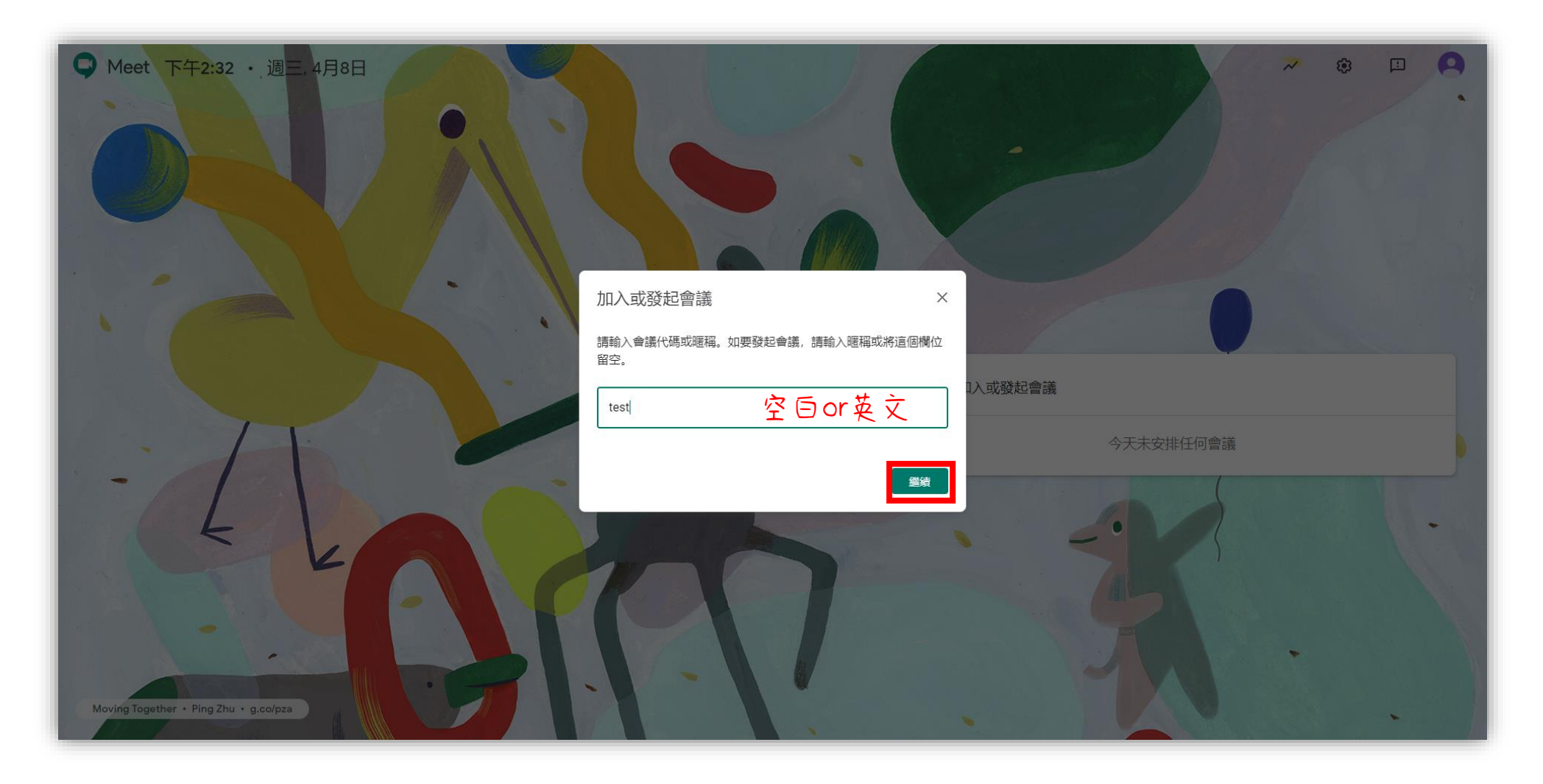

#### 步驟3、輸入會議暱稱OR空白,點選【繼續】

## Hangouts Meet 加入會議

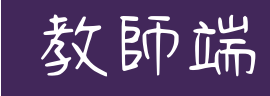

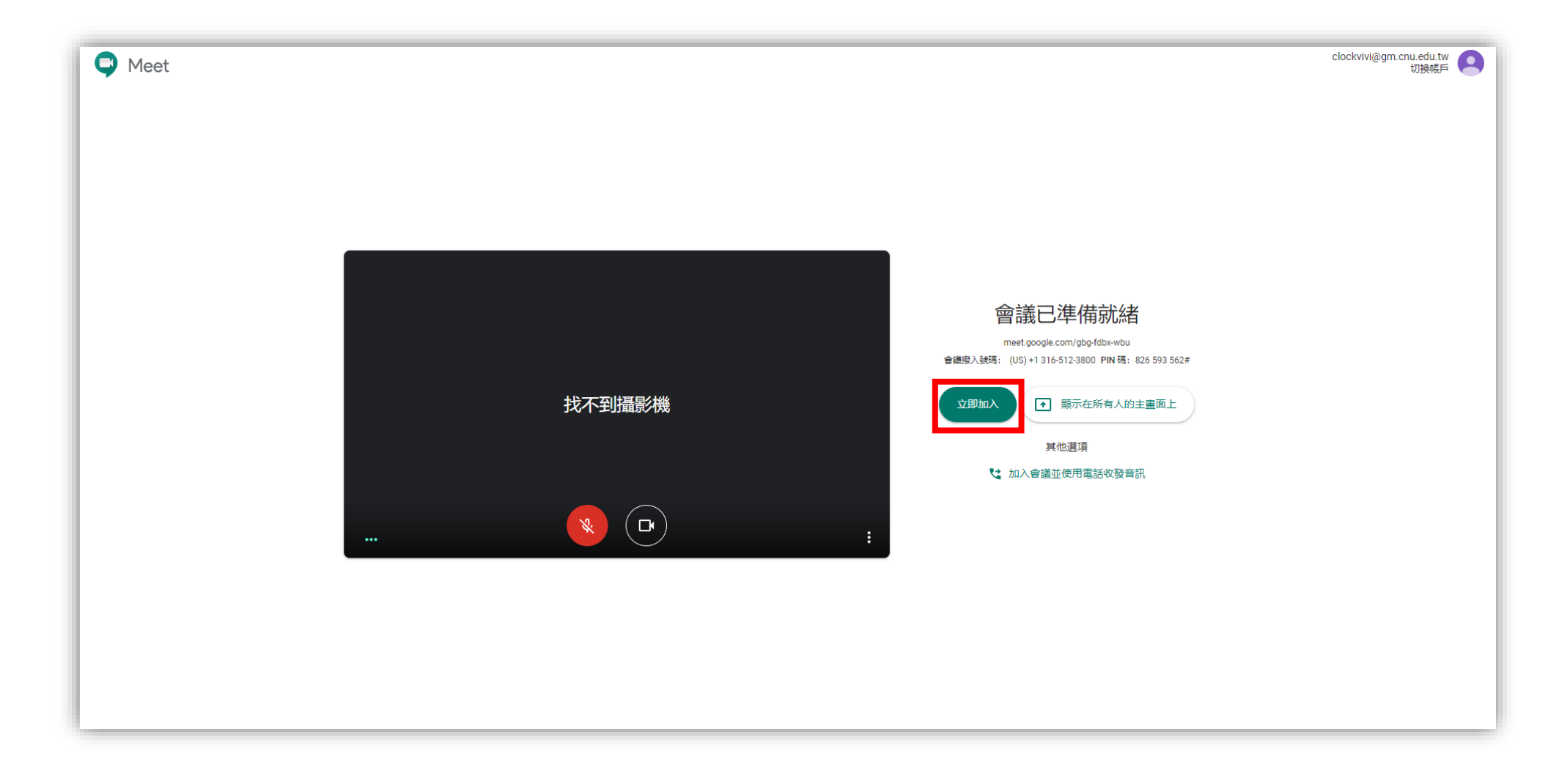

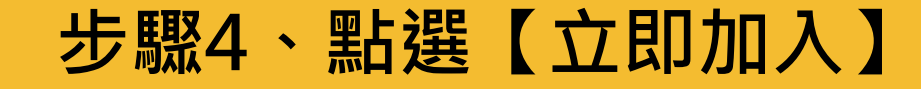

#### Hangouts Meet 參加會議

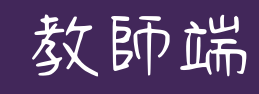

|         |                                                                                                    | 21 🗏 🧔 🚷         |
|---------|----------------------------------------------------------------------------------------------------|------------------|
|         | 新増其他人 ×<br>在會議中與你想邀請的對象分享這項資訊<br>https://meet.google.com/gbg-fdbx-wbu<br>會議發入號碼: (US) +1 316-512-3800 PIN 碼: 826 593 562# |                  |
|         | ₽ 新溜成具<br>也可以自行新增學生(需要key帳號                                                                                               |                  |
| 會議詳細資料へ |                                                                                                    | ▲<br>立即進行機報<br>: |

#### 步驟5、按下【複製會議參加資訊】將連結貼給要參加會議的使用者(學生)1

## 非嘉藥(gm.cnu.edu.tw)的帳戶

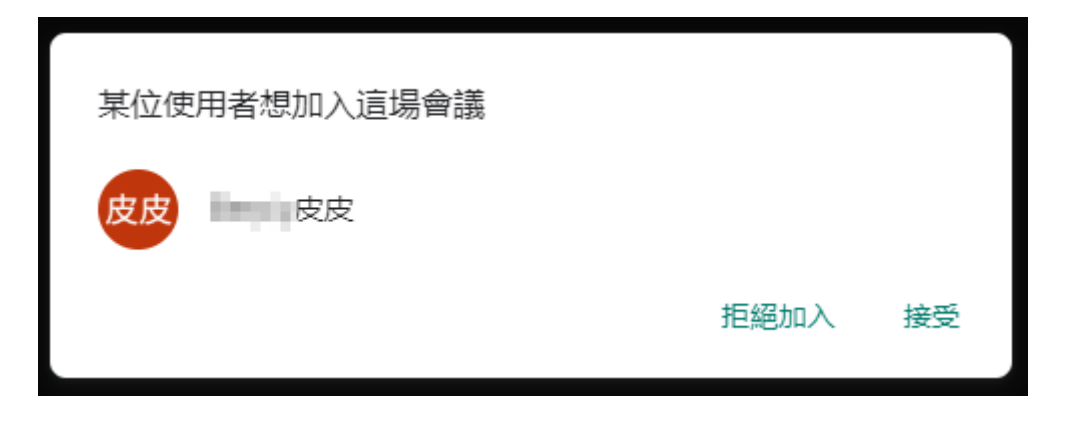

#### 非學校帳號:教師需接受才可加入會議

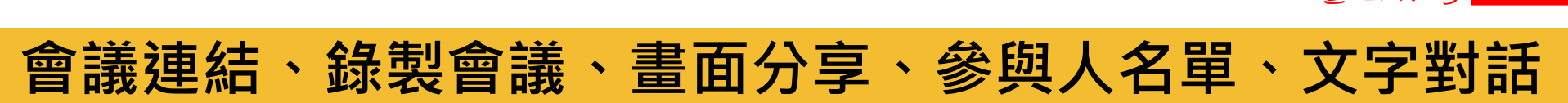

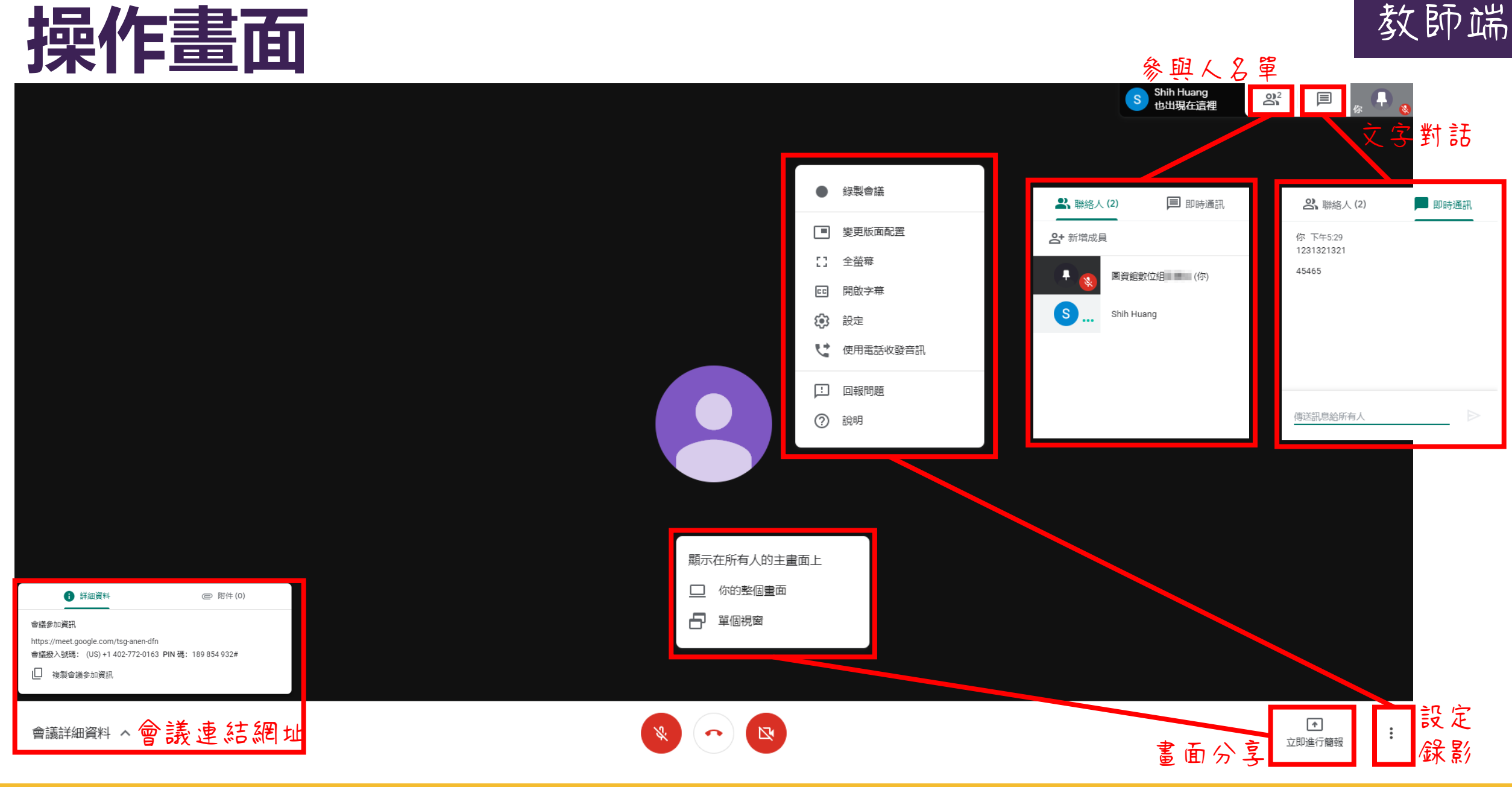

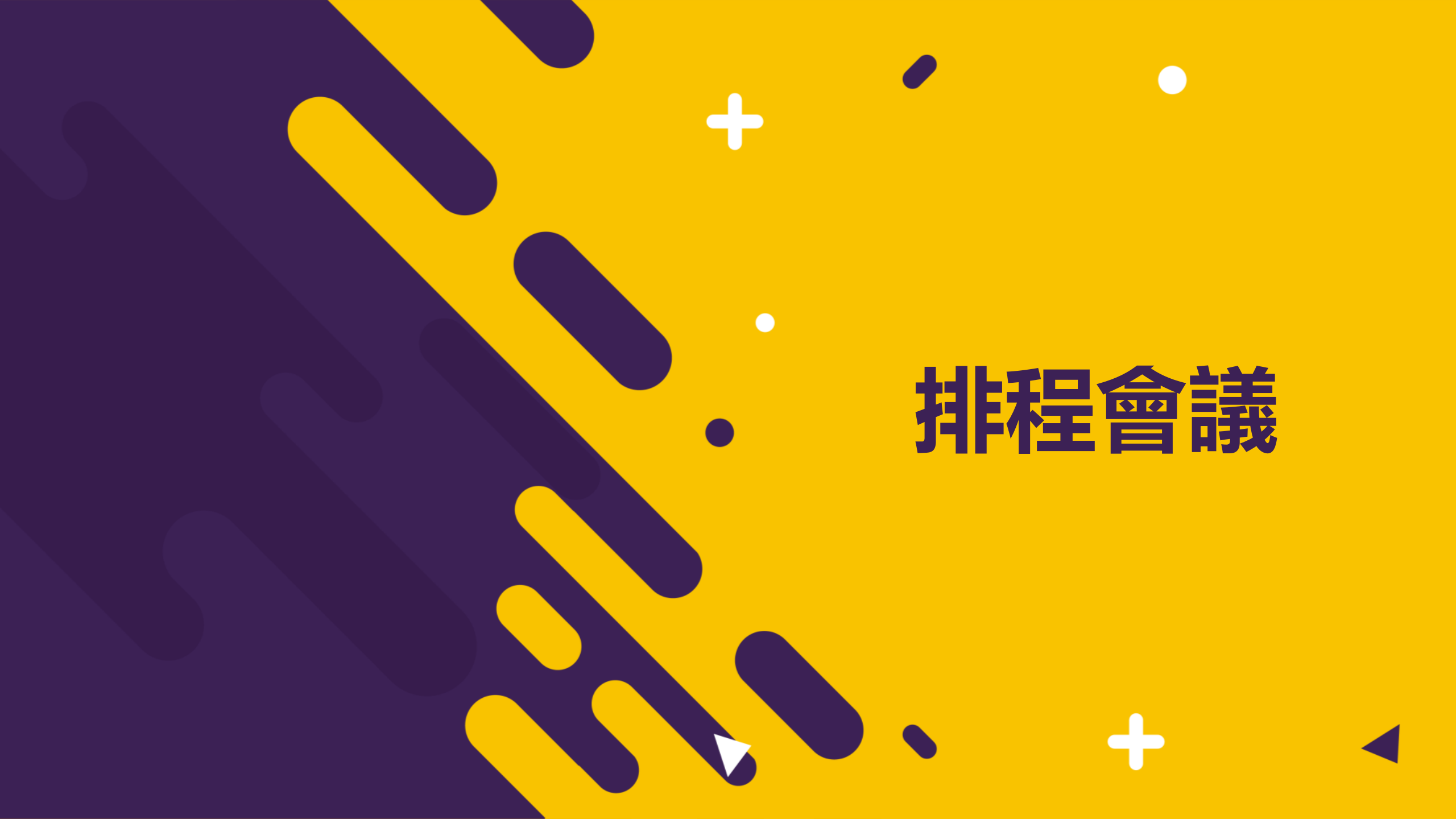

## Hangouts Meet 會議排程

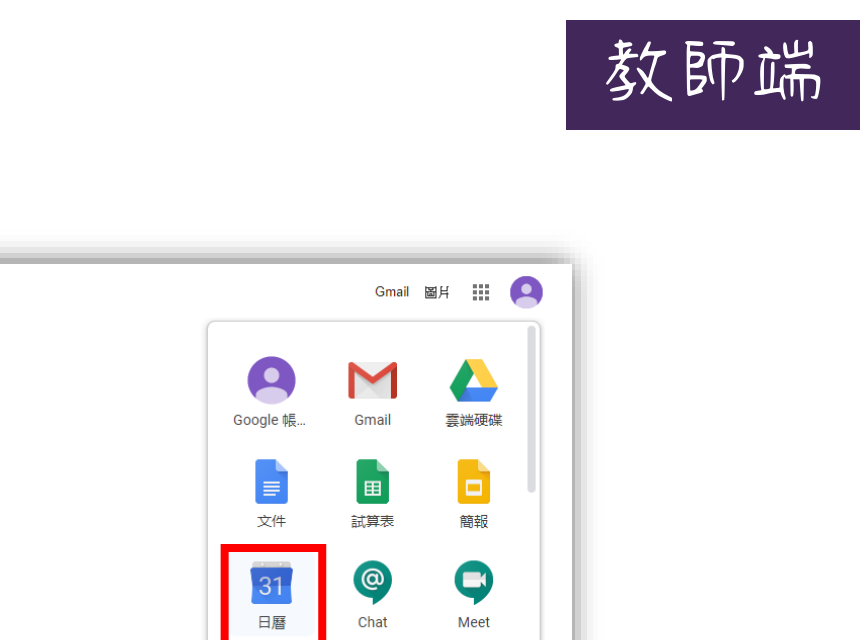

| 驅於 Google Google 商店                     |                | Gmail     | Bh III 💽 |
|-----------------------------------------|----------------|-----------|----------|
|                                         | Google 帳       | Gmail     | 宴端硬碟     |
|                                         | <b>三</b><br>文件 | 日<br>試算表  | 簡報       |
| Q U                                     | 31<br>日曆       | @<br>Chat | Meet     |
| Google 搜尋 好手紙<br>感謝所有前線防疫人員及提供協助的名行各業人士 | G+<br>Google+  | 協作平台      | 職務人      |
|                                         |                |           |          |
|                                         |                |           |          |
|                                         |                |           |          |
| 台灣                                      |                |           |          |
| https://www.google.com/calendar?tab=wc  |                | 隱私權       | 服務條款 設定  |

#### 步驟1、在GOOGLE選擇【日曆】

新增活動

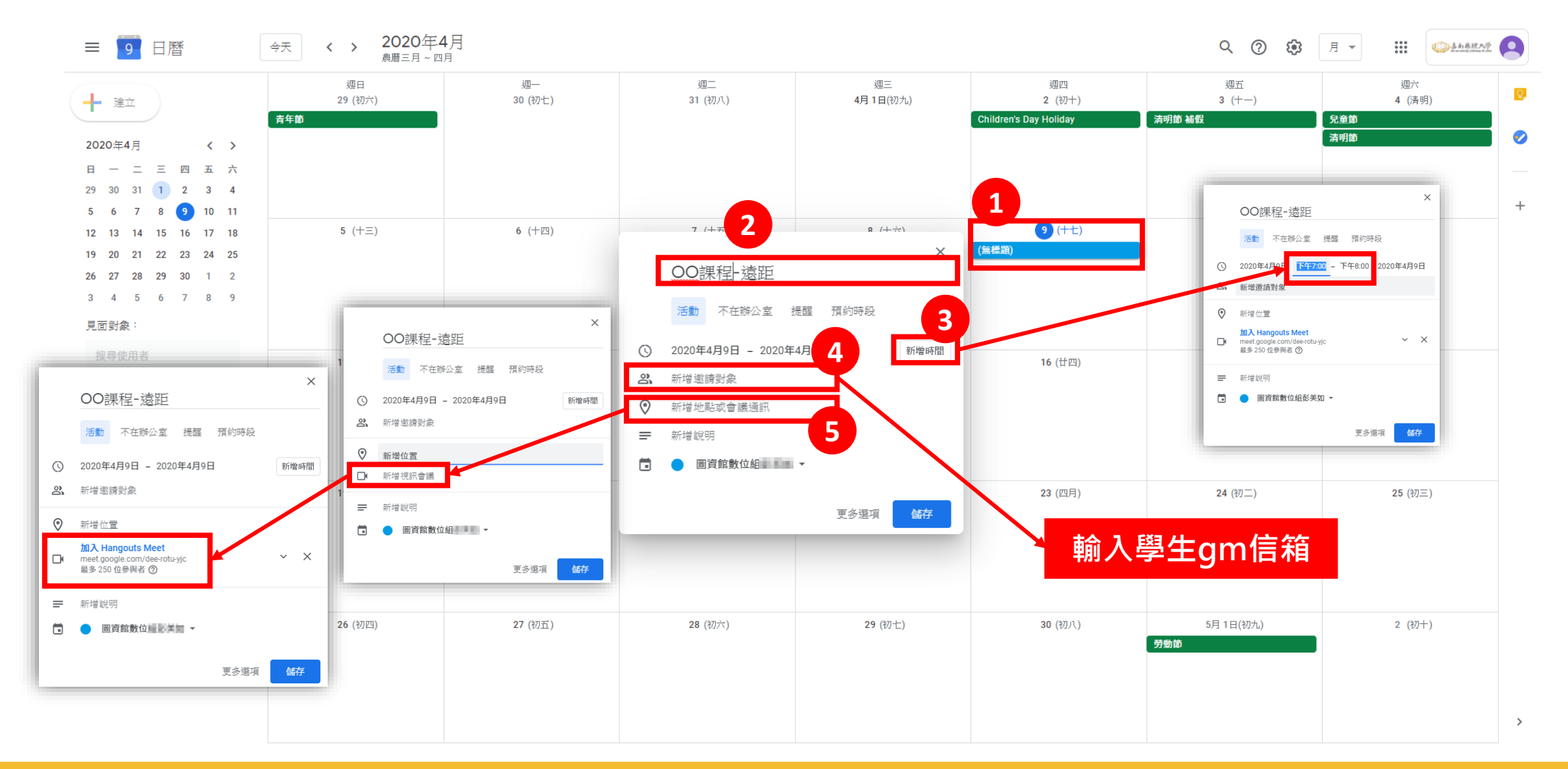

步驟2、在日曆理選擇要排程上課的日期,填入資訊。

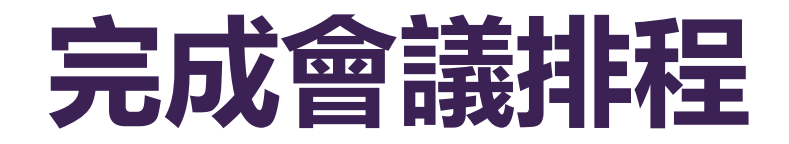

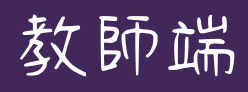

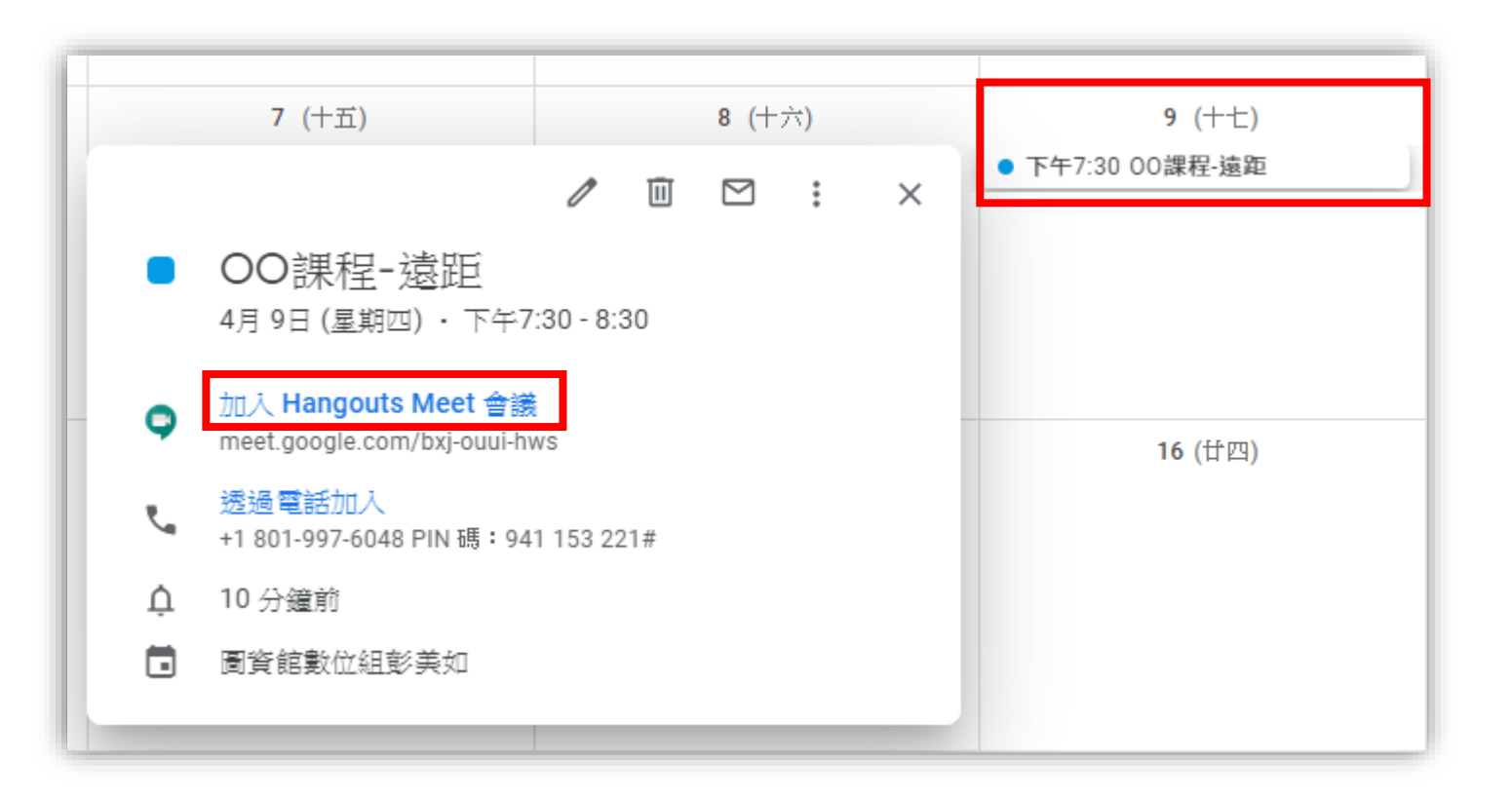

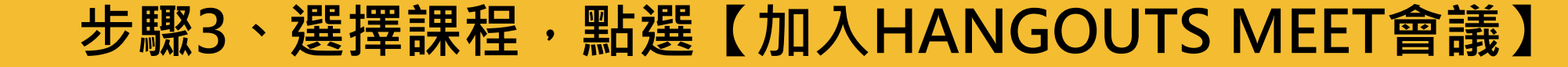

# $\langle \rangle$ 錄影檔案掛載至 網路大學

## 錄製檔案存放位置

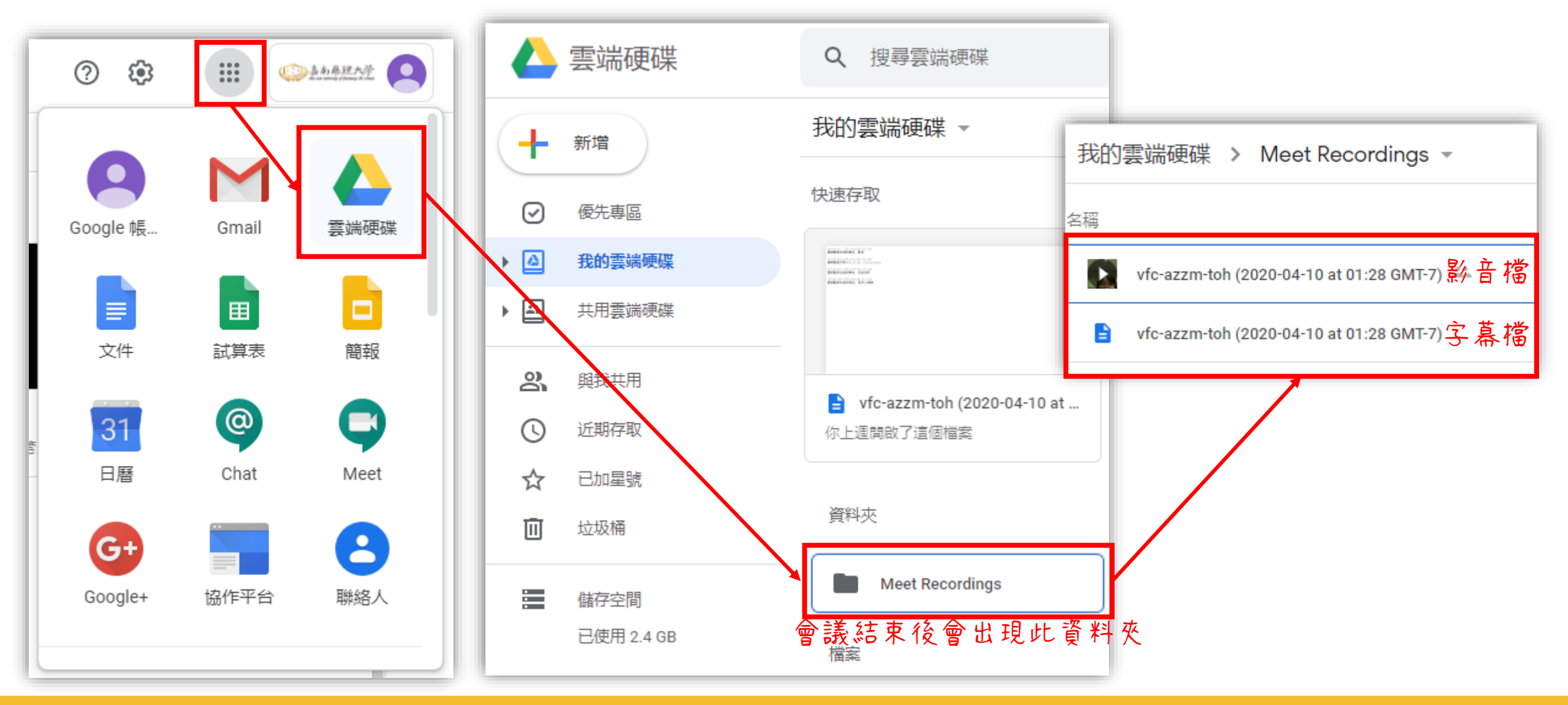

#### 選擇【雲端硬碟】→【MEET RECORDINGS】

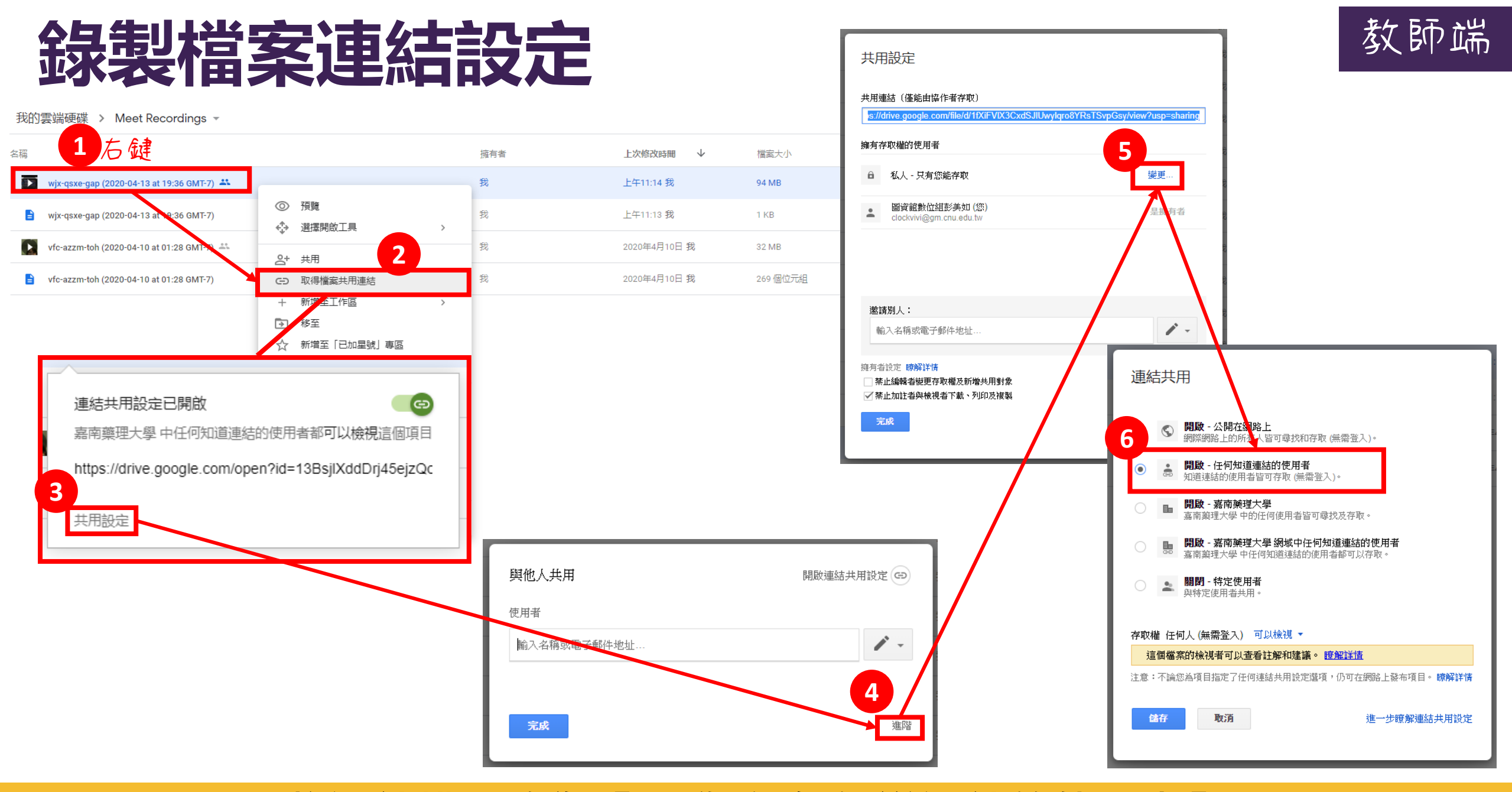

將連結權限改為【開啟-任何知道連結的使用者】

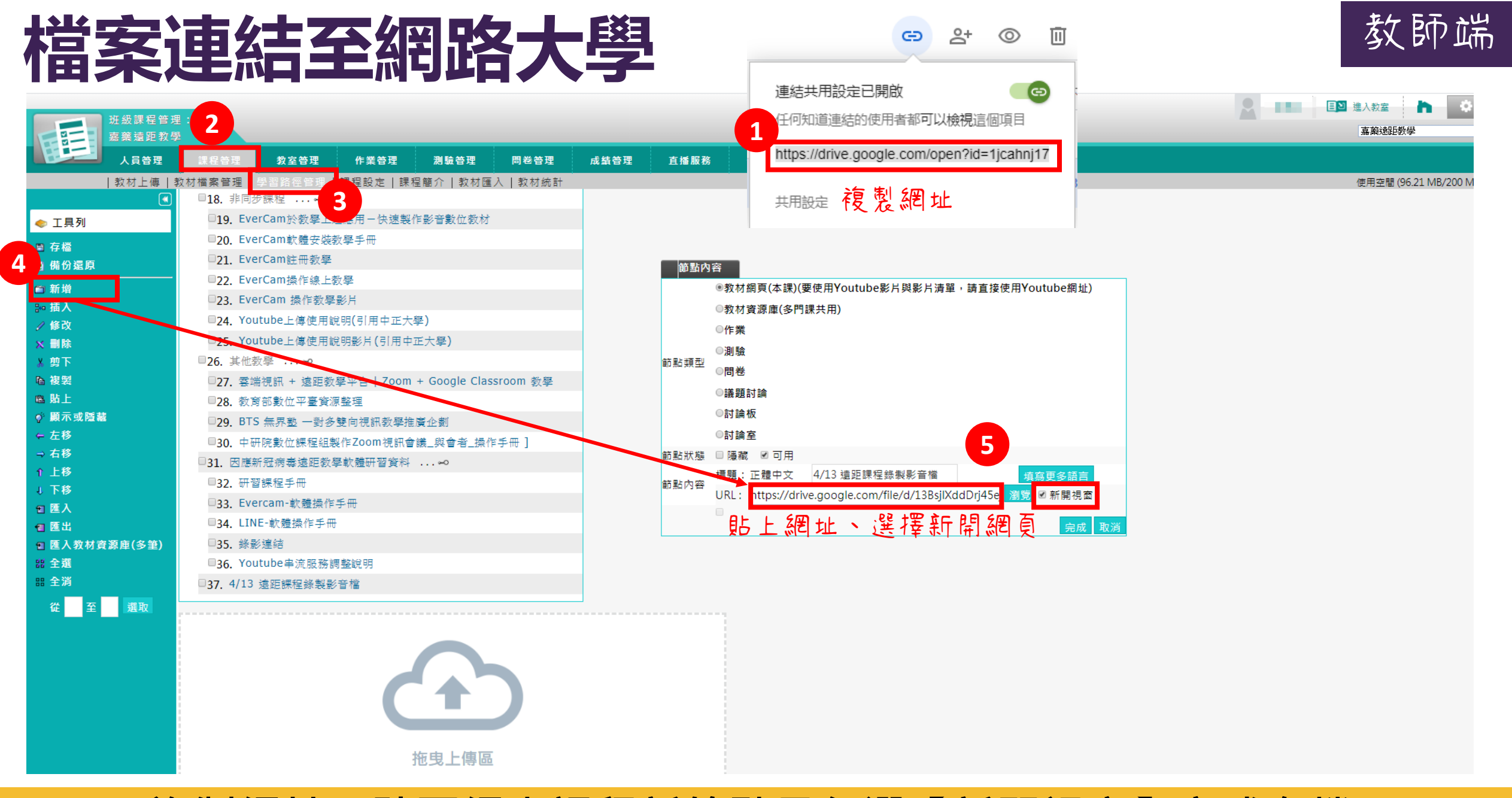

#### 複製網址→貼至網大課程新節點且勾選【新開視窗】完成存檔

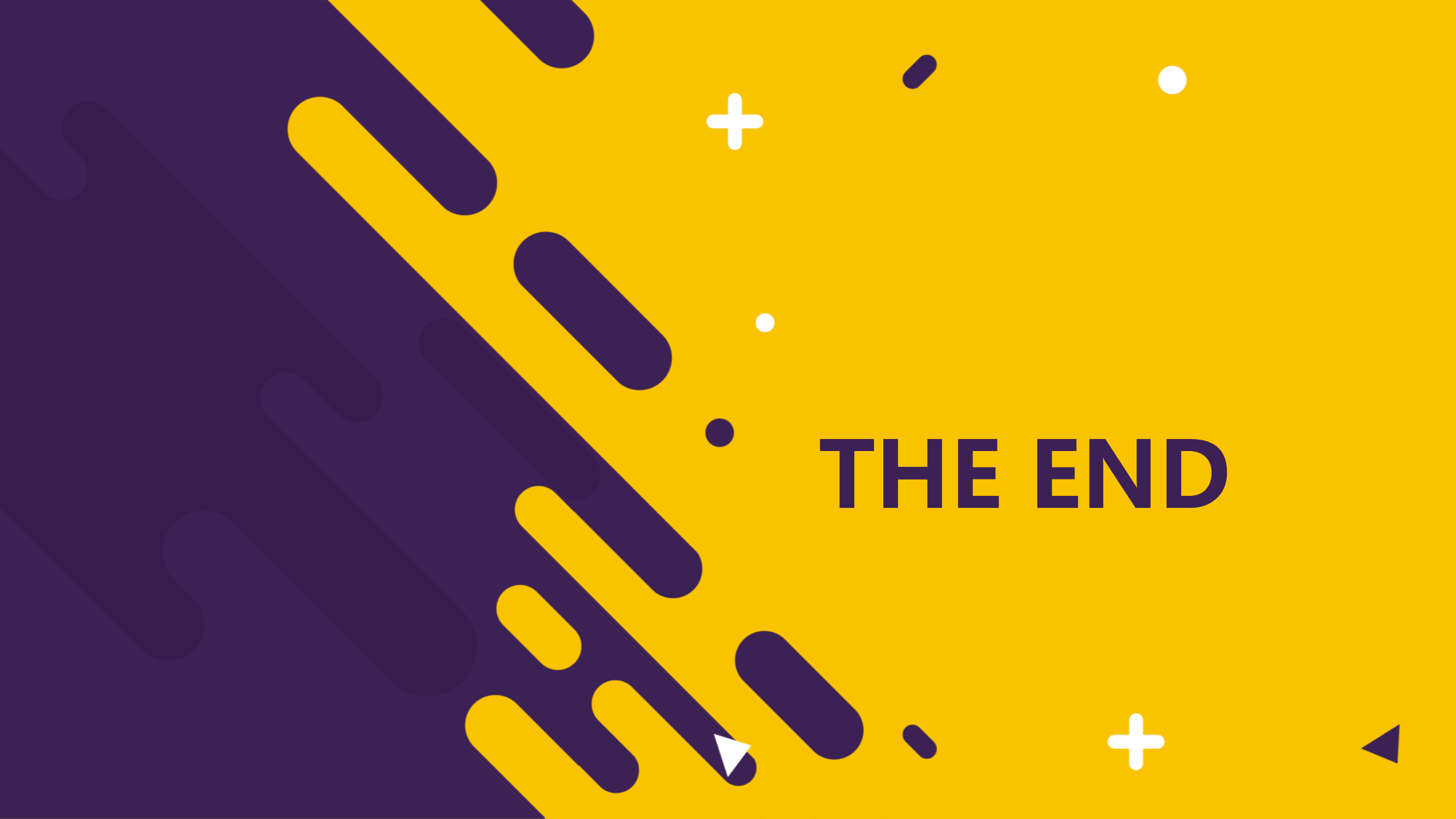